A hmasa in <u>https://epramaan.gov.in</u> ah hian i lut phawt anga tah chuan Services tih hnuaiah User Registration tihah luh leh tur.

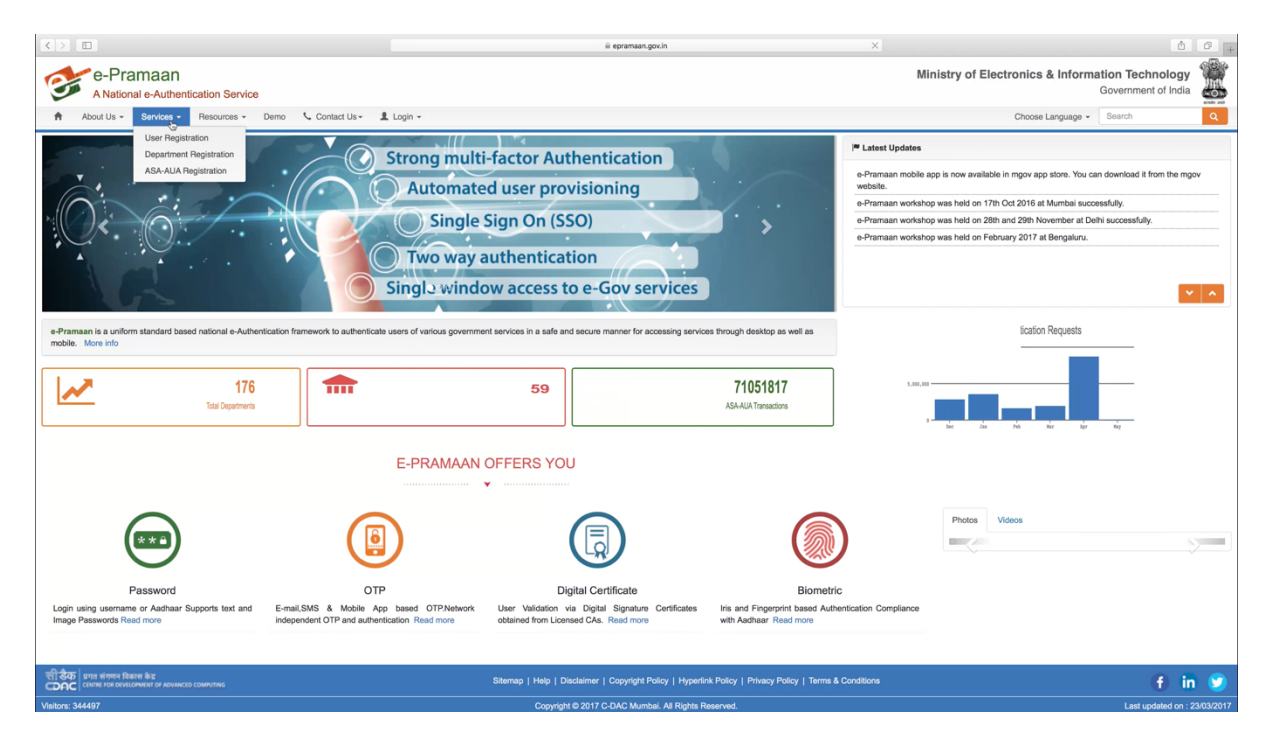

Tah hian Registration tih dan tur a lo lang a, Aadhaar leh Driving license neilo emaw a no. hrelo tan "Registration Without Identity verification" tih kha select tur a ni.

|                                                  | authenticate                                                          | epramaan.gov.in           | c                                                                       | 5 0 |
|--------------------------------------------------|-----------------------------------------------------------------------|---------------------------|-------------------------------------------------------------------------|-----|
| e-Pramaan                                        |                                                                       |                           | e-Pramaan Authentication Service                                        | +   |
| e-Pramaan<br>A National e-Authentication Service |                                                                       |                           | Ministry of Electronics & Information Technology<br>Government of India |     |
| # Home                                           | er +) Sign In : Ø Help -                                              |                           |                                                                         |     |
| Citizen Registration                             | Registration using Aadhaar Number                                     |                           |                                                                         |     |
| 0                                                | Registration using Driving Licence                                    |                           |                                                                         |     |
| •                                                | Registration without Identity verification (not recommended) Continue |                           |                                                                         |     |
|                                                  |                                                                       |                           |                                                                         |     |
|                                                  |                                                                       |                           |                                                                         |     |
|                                                  |                                                                       |                           |                                                                         |     |
|                                                  |                                                                       |                           |                                                                         |     |
|                                                  |                                                                       |                           |                                                                         |     |
|                                                  |                                                                       |                           |                                                                         |     |
|                                                  |                                                                       |                           |                                                                         |     |
|                                                  |                                                                       |                           |                                                                         |     |
|                                                  |                                                                       |                           |                                                                         |     |
|                                                  |                                                                       |                           |                                                                         |     |
|                                                  |                                                                       |                           |                                                                         |     |
|                                                  |                                                                       |                           |                                                                         |     |
|                                                  | Copyright © 2017 C-D                                                  | DAC: All Rights Reserved. |                                                                         |     |
|                                                  |                                                                       |                           |                                                                         |     |
|                                                  |                                                                       |                           |                                                                         |     |

Registration tihna tur page a lo lang a, tah hian Personal Details tih hnuaiah a mi hi fillup vek tur a ni. Identity information pawh hi hriat chuan fillup tho tur a ni a mahse

hei hi chu Optional a ni. Contact Address leh Additional Information ah hian Mandatory mark a awmlo na in, fillup ve ve a ngai a ni. A chhunga kan sawi tak ho hi kan tih zawh chuan Captcha enter a, Accept Terms and Condition check a, Sing Up tih click tur a ni.

|                                                                                                    | iii authentice                                                  | cate.epramaan.gov.in Č                                                                                                    | 0                          |
|----------------------------------------------------------------------------------------------------|-----------------------------------------------------------------|----------------------------------------------------------------------------------------------------|----------------------------|
| e-Pramaan<br>A National e-Authentication Service                                                       |                                                                 | e-Pamaan Authentication Service<br>Ministry of Electronics & Information Te<br>Govern                                                                                                   | echnology<br>ment of India |
| # Home ▲ Downloads 	 Unlock Your Account -                                                             | +9 Sign In – O Help +                                           | 🗘 Instructions                                                                                                    |                            |
| Personal Details                                                                                       |                                                                 | Contact Address                                                                                                    |                            |
| GivenName                                                                                              | I *                                                             | House / Flat / Building                                                                                                    |                            |
| UserName                                                                                               | *                                                               | Landmark                                                                                                    |                            |
| Password                                                                                               | *                                                               | Street                                                                                                    |                            |
| Password must be at least 8 characters long and must be a combination of<br>excluding space character. | upper case, lower case, numbers and non-alphanumeric characters | Locality                                                                                                    |                            |
| Confirm Password                                                                                       | *                                                               | City / District                                                                                                    |                            |
| Date of Birth DD / - Month - \$                                                                        | 1 YYYY                                                          | State - Select +                                                                                                    |                            |
| Mobile Number                                                                                          |                                                                 | Pin Code                                                                                                    |                            |
| Email<br>Kindu enter vold E-mail (d. j. a confluencem)                                                 |                                                                 |                                                                                                    |                            |
| renay ever vario chinai ru (ce xxxaggr) cos)                                                           |                                                                 |                                                                                                    |                            |
| Identity Information                                                                                   |                                                                 | Additional Information                                                                                                    |                            |
| PAN                                                                                                    | Market .                                                        | Security Question Select \$                                                                                                    |                            |
| Audhair                                                                                                | mcaton.                                                         | Security Answer                                                                                                    |                            |
| Kindly enter valid Aadhaar Number (i.e 123412341234).                                                  |                                                                 | Personal Message                                                                                                    |                            |
| Driving Licence<br>Kindy enter valid Driving Licence Number.                                           |                                                                 | The Personal Message will be diplayed every time you topin to e-Pramaan ells. The site is an authentic elle only if the same personal message given<br>during registration is diplayed. |                            |
| Captcha                                                                                                |                                                                 |                                                                                                    |                            |
| Captcha                                                                                                | *                                                               |                                                                                                    |                            |

Kan in Sign Up zawh hian Registration Verification process tih leh a ngai a, tah hian kan mobile no. leh email kan enter kha kan verify leh ngai dawn a ni. Mobile no. verify dawn chuan kan mobile no. hnuia Verify tih hi click tur a ni a, Mobile no. verification page aj tutin kan mobile no. ah OTP (One Time Password) lo thleng kha kan enter and kan verify dawn a ni. Email ve thung hi chu kan Sign Up chiah khan kan email ah Verify na link a lo thawn nghal a, chu chu va click mai tur a ni.

|   |          |                           |              |                                                   | iii authentica                                  | e.epramaan.gov.in                              | Ċ              |                                     | 6 0                             |
|---|----------|---------------------------|--------------|---------------------------------------------------|-------------------------------------------------|------------------------------------------------|----------------|-------------------------------------|---------------------------------|
|   |          |                           | e-Pramaan    |                                                   |                                                 |                                                | e-Pramaan Auth | entication Service                  | +                               |
| 3 | e-Pra    | e-Authentication Service  |              |                                                   |                                                 |                                                | М              | inistry of Electronics & Informatio | on Technology wernment of India |
|   | 🛓 Downio | ads Complete Verification | ❷ Help -     |                                                   |                                                 |                                                |                |                                     | tea 🔺                           |
|   | F        | Registration Verifica     | tion Process |                                                   |                                                 |                                                |                |                                     |                                 |
|   |          |                           |              |                                                   | To complete registration process, kindly verify | by Email / Mobile 05 May 2018 12:00:00 AM IST. |                |                                     |                                 |
|   |          | Personal Information      |              |                                                   |                                                 |                                                |                |                                     |                                 |
|   |          | Date of Birth             | (            | 12 Oct 1989                                       |                                                 |                                                |                |                                     |                                 |
|   |          | Mobile Number             | i            | Verify                                            |                                                 |                                                |                |                                     |                                 |
|   |          | Email Id                  | i            | nr.remruata@gmail.com ¥<br>Send verification link |                                                 |                                                |                |                                     |                                 |
|   |          | Identity Information      |              |                                                   |                                                 |                                                |                |                                     |                                 |
|   |          | PAN                       |              | to PAN provided.                                  |                                                 |                                                |                |                                     |                                 |
|   |          | Aadhaar                   |              | lo Aadhaar provided.                              |                                                 |                                                |                |                                     |                                 |
|   |          | DrivingLicence            |              | to DrivingLicence provided.                       |                                                 |                                                |                |                                     |                                 |
|   |          |                           |              |                                                   | Edit Ver                                        | fication Details                               |                |                                     |                                 |
|   |          |                           |              |                                                   | Convicted & 2017 C                              | DAC All Richts Reserved                        |                |                                     |                                 |
|   |          |                           |              |                                                   | (a)                                             |                                                |                |                                     |                                 |

Verification kan tih zawh chuan kan User Profile ah lut in kan Mobile no. leh Email chu verify a ni tih entirnan a zawhah Tick Mark hring in a lo lang a ni. Tick mark hring aiah hian X a lan chuan verification hi tih that leh tur a ni.

|                  |                                          | iii authenticate             | epramaan.gov.in                      | Ċ                                            | <b>D</b>         |
|------------------|------------------------------------------|------------------------------|--------------------------------------|----------------------------------------------|------------------|
|                  | e-Prar                                   | Taan                         |                                      | e-Pramaan Authentication Service             | +                |
| e-Pr<br>A Nation | all e-Authentication Service             |                              |                                      | Ministry of Electronics & Information<br>Gov | ernment of India |
| ± Dow            | nloads 🖺 Services 🗢 Manage Profile - 😡 H | felp -                       |                                      |                                              | tea 🚨            |
|                  |                                          | Your mobile number has       | been verified successfully.          |                                              |                  |
|                  | User Profile                             |                              |                                      |                                              |                  |
|                  |                                          |                              |                                      |                                              |                  |
|                  | Personal Information                     |                              | Contact Address                      |                                              |                  |
|                  | Given Name                               | Lairemruata                  | House / Flat / Building              | D/Z-31A                                      |                  |
|                  | Date of Birth                            | 02 Oct 1989                  | Landmark                             | Near Salvation Church                        |                  |
|                  | Verified Mobile Number                   | 94021 🖌                      | Street                               |                                              |                  |
|                  | Verified Email Id                        | mr.remruata@gmail.com 🖌      | Locality                             | Dinthar                                      |                  |
|                  |                                          |                              | City / District                      | Aizawi                                       | -                |
|                  |                                          |                              | State                                | MIZORAM                                      |                  |
|                  |                                          |                              | Pin Code                             | 796001                                       |                  |
|                  | Identity Information                     |                              | Additional Information               |                                              |                  |
|                  | PAN                                      | No PAN provided.             | Personal Message                     | Hello                                        |                  |
|                  | Aadhaar                                  | No Aadhaar provided.         |                                      |                                              |                  |
|                  | DrivingLicence                           | No DrivingLicence provided.  |                                      |                                              |                  |
|                  |                                          | ⊡ Edit U<br>Cepret € 2017 CD | ser Profilis<br>NC Al Ryth Reserved. |                                              |                  |
|                  |                                          |                              |                                      |                                              |                  |
|                  |                                          |                              |                                      |                                              |                  |

## AADHAAR NO. ADD DAN

Aadhaar no. add dawn chuan Manage Profile ah lut in, Edit Profile select tur a ni.

| Image Proteins         Image Proteins         Image Presende         Image Presende         Image |                          | 1                                     | ermaniaan Authentication Service |                                                 |
|----------------------------------------------------------------------------------------------------|--------------------------|---------------------------------------|----------------------------------|-------------------------------------------------|
| Louvidad     Senders     O     Manage Profile     O     Manage Profile     Vere Profile     Trage Password +     Rear Rassword +     Rear Rassword +     Rear Rassword +     Rear Rassword +     Develoate Account     deven Name     Latermutate     Develoate Account     deven Name     Latermutate     Develoate Account     deven Name     Latermutate     deven Name     Verified Email Id     mr.remutate@prail.com I/*       Identity Information     PAN     No FNN provided.      DrivingLicence     No DoingLicence provided.                                                                                                    |                          |                                       | Ministry of Electronics &        | k Information Technology<br>Government of India |
| Vere Portile           Eds Princig<br>Image Password -<br>Personal Informat           Personal Informat         Beste Password -<br>Deste Account           Given Name         Latermutate<br>02 Cut 1989           Verified Mobile Number         94021           Verified Mobile Number         94021           Verified Email Id         mcremutate@gmail.com #*           Identity Information         PAN           Asdhaar         No RNN provided.           DrivingLicence         No DrivingLicence provided.                                                                                                    |                          |                                       |                                  | tea 🔒                                           |
| Dengister MOTP           Parsonal Informat           Given Name           Latiennusta           Date of Birth           02 verified Mobile Number           94021           Verified Email Id           mr.remnusta@gmail.com \$^2           Identity Information           PAN           Asthuar           No PNR provided.           Asthuar           DrivingLicence           No PNreproded.                                                                                                    | Your mobile number has b | been verified successfully.           |                                  |                                                 |
| Given Name         Littermutat           Date of Birth         02 Oct 1999           Verified Mobile Number         64021           Verified Email Id         mr.remutat@gmail.com I/*                                                                                                    |                          | Contact Address                       |                                  |                                                 |
| Verified Mobile Number     94021       Verified Email Id     mr.remnute@gmail.com %*       Identity Information        PAN     No FWA provided.       Addhaar     No Addhaar provided.       DrivingLicence     No DringLeorea provided.                                                                                                    |                          | House / Flat / Building<br>Landmark   | D/Z-31A<br>Near Salvation Church |                                                 |
| Identity Information PAN No PAN provided. Addhaar No Addhaar provided. DrivingLicence No DrivingLicence provided.                                                                                                    |                          | Street<br>Locality<br>City / District | Dinthar<br>Alzawi                |                                                 |
| Identity Information PAN No PAN provided. Audhaur provided. DrivingLicence provided.                                                                                                    |                          | State<br>Pin Code                     | MIZORAM<br>796001                |                                                 |
| PAN No FINI provided. Addhaar No Adhaar provided. DrivivingLicence No DrivigLearce provided.                                                                                                    |                          | Additional Information                |                                  |                                                 |
| DrivingLisence to DrivingLisence provided.                                                                                                    |                          | Personal Message                      | Hello                            |                                                 |
|                                                                                                    |                          |                                       |                                  |                                                 |
|                                                                                                    | 🗆 Edit Us                | ser Profile                           |                                  |                                                 |
|                                                                                                    |                          |                                       |                                  |                                                 |
|                                                                                                    | Copyright © 2017 C-DA    | IC. All Rights Reserved.              |                                  |                                                 |

User Profile edit dawn hian User verify phawt a ngai a. Password leh Captcha enter a Submit click tur.

|                                                  | ii authenticate.epramaan.gov.in              | 0 1                                                                      |
|--------------------------------------------------|----------------------------------------------|--------------------------------------------------------------------------|
| e-Pramaan     Anstional e-Authentication Service |                                              | Ministry of Electronics & Information Technology     Government of India |
| Edit User Profile                                |                                              | 100 <b>a</b>                                                             |
|                                                  | Verify user                                  |                                                                          |
|                                                  |                                              |                                                                          |
|                                                  | 17yfq                                        |                                                                          |
|                                                  | 17yfg                                        |                                                                          |
|                                                  | Submit                                       |                                                                          |
|                                                  |                                              |                                                                          |
|                                                  |                                              |                                                                          |
|                                                  |                                              |                                                                          |
|                                                  |                                              |                                                                          |
|                                                  |                                              |                                                                          |
|                                                  | Councient 6 2017 C.D.C. Al Elicitis Research |                                                                          |
|                                                  | ayya terri terke ka ngila kalawa             |                                                                          |
|                                                  |                                              |                                                                          |

Edit User Profile page a lo langa, tah hian Identity Information tih hnuai a Aadhaar tih ah hian Aadhaar no. kha enter tur a ni. Hemi zawhah hian Captcha enter a Update tih click tur a ni.

| < >                                                                                   | 🗟 authenticate.epramaan.gov.in 🖒                                                                                                    |
|---------------------------------------------------------------------------------------|----------------------------------------------------------------------------------------------------|
| e-Pramaan                                                                             | e-Pramaan Authentication Service                                                                                                    |
| e-Pramaan<br>A National e-Authentication Service                                      | Ministry of Electronics & Information Technology<br>Government of India                                                                                                    |
| 🕹 Downloads 🛛 🛅 Services 🕸 Manage Profile 🗸 🛛 🛛 Help 🗸                                | tea 👗                                                                                                    |
| Edit User Profile                                                                     |                                                                                                    |
| Personal Information                                                                  | Contact Address                                                                                                    |
| Given Name                                                                            | House / Flat / Building                                                                                                    |
| Lairemruata                                                                           | DZ-31A                                                                                                    |
| lleername                                                                             | l andmark                                                                                                    |
| tea                                                                                   | Lationain<br>Near Salvation Church                                                                                                    |
|                                                                                       |                                                                                                    |
| Date of Birth 2 / October \$                                                          | 1989 Street                                                                                                    |
| (Mobile Number or Email Id is mandatory)                                              | Locilly                                                                                                    |
| Verifiert Mohile Number                                                               | Dinthar                                                                                                    |
| 94021                                                                                 | Divide and the second second se |
|                                                                                       | City Justice<br>Altread                                                                                                    |
| New Mobile Number                                                                     |                                                                                                    |
|                                                                                       | State MIZORAM ÷                                                                                                    |
| Verified Email Id                                                                     | Pin Code                                                                                                    |
| mr.remruata@gmail.com                                                                 | 796001                                                                                                    |
| New Email Id                                                                          |                                                                                                    |
| New Email Id                                                                          |                                                                                                    |
| Kindy enter valid E-mail Id (Le xxx@yyy.zzz)                                          |                                                                                                    |
| Identity Information                                                                  | Additional Information                                                                                                    |
| DAN                                                                                   | Personal Messana                                                                                                    |
| PAN                                                                                   | E e de la communicación de la communicación de la communicación de la communicación de la communicación de la c                                                                                                    |
| Given date of birth and PAN date of birth must match for successful PAN verification. | This Personal Message will be displayed every time you login to e-Praman site. The site is an authentic site only if the same personal message given                                                                                                    |
| Asdhaar                                                                               | during registration is displayed.                                                                                                    |
| Aadhaar                                                                               |                                                                                                    |
| Kindly enter valid Aadhear Number (Le 123412341234).                                  |                                                                                                    |
| DrivingLicence                                                                        |                                                                                                    |

User Profile a Identity Information hnuaiah Aadhaar no. chu a lo lang ang a, verify a la nih loh avangin X mark hi a awm a ni. Aadhaar hi kei mahni ta ngei a ni tih verify nan Verify tih hi click tur a ni.

|                                                  |                             | 🗟 authenticate.epramaan.gov.in                                                                                  | Ċ                                |                                                        |
|--------------------------------------------------|-----------------------------|----------------------------------------------------------------------------------------------------|----------------------------------|--------------------------------------------------------|
|                                                  | e-Pramaan                   |                                                                                                    | e-Pramaan Authentication Service |                                                        |
| e-Pramaan<br>A National e-Authentication Service |                             |                                                                                                    | Ministry of Elect                | ronics & Information Technology<br>Government of India |
| 🕹 Downloads 📑 Services 🗢 Manage Prof             | ile - 🛛 Help -              |                                                                                                    |                                  | tea 🔒                                                  |
|                                                  |                             | Manage Market and Annual Annual Annual Annual Annual Annual Annual Annual Annual Annual Annual Annual Annual An |                                  |                                                        |
|                                                  |                             | Tour prome has been successfully updated.                                                                       |                                  |                                                        |
| User Profile                                     |                             |                                                                                                    |                                  |                                                        |
|                                                  |                             |                                                                                                    |                                  |                                                        |
| Personal Information                             |                             | Contact Address                                                                                                 |                                  |                                                        |
| Given Name                                       | Lairemruata                 | House / Flat / Building                                                                                         | D/Z-31A                          |                                                        |
| Date of Birth                                    | 02 Oct 1989                 | Landmark                                                                                                    | Near Salvation Church            |                                                        |
| Verified Mobile Number                           | 94021 🖌                     | Street                                                                                                    | Distant                          |                                                        |
| Verified Email Id                                | mr.remruata@gmail.com 🖌     | Cocarty<br>City / District                                                                                      | Aizawi                           |                                                        |
|                                                  |                             | State                                                                                                    | MIZORAM                          |                                                        |
|                                                  |                             | Pin Code                                                                                                    | 796001                           |                                                        |
|                                                  |                             |                                                                                                    |                                  |                                                        |
| Identity Information                             |                             | Additional Information                                                                                          |                                  |                                                        |
| PAN                                              | No PAN provided.            | Personal Message                                                                                                | Hello                            |                                                        |
| Aadhaar                                          | 76219480 🗱<br>Verify        |                                                                                                    |                                  |                                                        |
| DrivingLicence                                   | No DrivingLicence provided. |                                                                                                    |                                  |                                                        |
|                                                  |                             | G Edit User Profile                                                                                             |                                  |                                                        |
|                                                  |                             | Copyright © 2017 C-DAC. All Rights Reserved.                                                                    |                                  |                                                        |
|                                                  |                             |                                                                                                    |                                  |                                                        |
|                                                  |                             |                                                                                                    |                                  |                                                        |

Aadhaar Verification page a lo lang leh a, tah hian Mobile no. hmang nge Email hmang a OTP kan dawnna tur a thlan theih a. Kan duh zawk kan thlan hnuah "I Agree" tih select in "Send e-KYC OTP" tih click tur a ni.

|                                                  | 🔒 authenticate.epramaan.                                                                                                    | govin C                                                                                                    |                                                                        |
|--------------------------------------------------|----------------------------------------------------------------------------------------------------|----------------------------------------------------------------------------------------------------|------------------------------------------------------------------------|
| e-Pra                                            | raan                                                                                                    | e-Pramaan Autho                                                                                                    | entication Service +                                                   |
| e-Pramaan<br>A National e-Authentication Service |                                                                                                    | мі                                                                                                    | inistry of Electronics & Information Technology<br>Government of India |
| 📩 Downloads 📑 Services 🔅 Manage Profile - 😡      | felp -                                                                                                    |                                                                                                    | tea 🚨                                                                  |
| Aadhaar eKYC                                     | OTP Verification                                                                                                    |                                                                                                    |                                                                        |
|                                                  | <b>A</b> adhaar 762104                                                                                                    | 180                                                                                                    |                                                                        |
|                                                  | Choose OTP medium M                                                                                                    | lobile Email                                                                                                    |                                                                        |
|                                                  | Consent for Aadhaar Auther                                                                                                    | ntication                                                                                                    |                                                                        |
|                                                  | I, the holder of above given Aadhaar number, hereby give my consent to e-Pramaan to obtain my Aadh<br>will use the identity information sub for authentication and softleations | haar number, Name and Fingerprint / Iris for authentication with UIDA), e-Pramaan<br>a varia biometrice attest than to CIDE for the number of authentication |                                                                        |
|                                                  | I Agree     I Disa                                                                                                    | gree                                                                                                    |                                                                        |
|                                                  |                                                                                                    |                                                                                                    |                                                                        |
|                                                  | Send e-KYC OTP                                                                                                    | Back                                                                                                    |                                                                        |
|                                                  |                                                                                                    |                                                                                                    |                                                                        |
|                                                  |                                                                                                    |                                                                                                    |                                                                        |
|                                                  |                                                                                                    |                                                                                                    |                                                                        |
|                                                  |                                                                                                    |                                                                                                    |                                                                        |
|                                                  | ~                                                                                                    |                                                                                                    |                                                                        |
|                                                  | 9                                                                                                    |                                                                                                    |                                                                        |
|                                                  |                                                                                                    |                                                                                                    |                                                                        |
|                                                  |                                                                                                    |                                                                                                    |                                                                        |
|                                                  |                                                                                                    |                                                                                                    |                                                                        |
|                                                  |                                                                                                    |                                                                                                    |                                                                        |
|                                                  |                                                                                                    |                                                                                                    |                                                                        |
|                                                  |                                                                                                    |                                                                                                    |                                                                        |
|                                                  | Copyright © 2017 C-DAC. All Right                                                                                                    | ts Reserved.                                                                                                    |                                                                        |
|                                                  |                                                                                                    |                                                                                                    |                                                                        |
|                                                  |                                                                                                    |                                                                                                    |                                                                        |

OTP hi Aadhaar kan in register laia kan mobile no. emaw kan email address kan pek luhah khan a lo thleng dawn a ni. OTP kan enter zawh hian "Autofill my mobile number and email id received from Aadhaar" hmang hian kan mobile no. leh email kan la fillup lo a nih chuan a in autofill mai dawn a ni.